## Data Collector – New Account Creation

When opening a main Data Collector page, the screen below is shown. There click on "Register" link for registering a new account.

| Login                       |                       |
|-----------------------------|-----------------------|
| Username                    |                       |
| Password                    |                       |
|                             | Login                 |
| Register for a new account. | Forgot your password? |

After that a new screen is shown as depicted below, where all data relevant for the account creation must be entered.

| Register new user |          |
|-------------------|----------|
| Username          |          |
| E-Mail            |          |
| Password          |          |
| Confirm Password  |          |
|                   | Register |
|                   |          |

Figure 2 New Account Registration Screen

Figure 1 Initial Screen – New account registration

When entering data, following rules must be followed:

- Username should be made of simple alphanumeric characters, without spaces and not longer than 30 characters
- Email here a valid business email address must be entered, as this registration is allowed only for the business email domains defined in the Data Collector
- Password the same password must be entered in the "Password" and "Confirm Password" field.
   Remember entered password, as this one will be used to log in into the system. Following must be respected when entering a password:
  - at least 8 characters in length
  - o a mixture of both uppercase and lowercase letters
  - a mixture of letters and numbers
  - at least one special character (< or > are not allowed)
  - last 10 passwords can't be used

Once all fields are populated, click on "Register" button, which will create an account and trigger sending of a confirmation email to the provided email address. <u>The log in will not be possible until the new account is confirmed, by clicking on a link in the received email, whose validity is 30 min</u>. **Check if email is in the spam folder!** Validity of a password is one year.

| Portal <noreply@allianzcapitalpar< th=""><th>tners.co</th><th>eply 🖔 Rep</th><th>ly All 🔶</th><th>Forward</th><th>Qj</th><th>•••</th></noreply@allianzcapitalpar<> | tners.co               | eply 🖔 Rep        | ly All 🔶                | Forward | Qj    | ••• |
|----------------------------------------------------------------------------------------------------|------------------------|-------------------|-------------------------|---------|-------|-----|
| 70 O                                                                                                    |                        | Do 06.04.2023 10: |                         |         | 3 10: |     |
| <ol> <li>We could not verify the identity of the sender. Click here to learn more.</li> </ol>                                                                      |                        |                   |                         |         |       |     |
|                                                                                                    |                        |                   |                         |         |       |     |
| This email priginated from outside the company. Please exercise caution b                                                                                          | efore clicking links o | r opening attac   | chments.]               |         |       |     |
| This email originated from outside the company. Please exercise caution b                                                                                          | efore clicking links o | r opening attac   | chments.]               |         |       |     |
| This email ॷriginated from outside the company. Please exercise caution b<br>Velcome to the Portal.                                                                | efore clicking links o | r opening attac   | chments.]               |         |       |     |
| This email griginated from outside the company. Please exercise caution b<br>Velcome to the Portal.<br>'our username:                                              | efore clicking links o | r opening attac   | chments.]               |         |       |     |
| This email griginated from outside the company. Please exercise caution b<br>Velcome to the Portal.<br>Four username:                                              | efore clicking links o | r opening attac   | chments.]<br>ateAccount | aspx?   |       |     |

Figure 3 Account Creation Email

After clicking on a link, you will be redirected to a screen confirming an account creation, after which you can log in with your new credentials.

| Register new user              |             |          |
|--------------------------------|-------------|----------|
| Your account has been created. | Abschließen |          |
|                                |             | Continue |

Figure 4 Account Creation Confirmation

## Data Collector – Password Reset

In case password is forgotten, the following describes on how to request a new password. On the main screen click on the "Forgot your password?" link.

| Login                       |                       |
|-----------------------------|-----------------------|
| Username                    |                       |
| Password                    |                       |
|                             |                       |
|                             | Login                 |
| Register for a new account. | Forgot your password? |
|                             |                       |
|                             |                       |

Figure 5 Initial Screen – Password reset

After that the new screen is shown, where username or business email address can be entered. After entering either of those, by clicking on "Reset Password" button, a reset email is sent, provided that the username or email is already registered in the system.

| Allianz 🕕                                                        |                                        |                     |
|------------------------------------------------------------------|----------------------------------------|---------------------|
| Password Recovery<br>Please enter your username or email. You wi | ill receive an email with a link to re | eset your password. |
| Username or Email:                                               |                                        |                     |
| ß                                                                | Reset Password                         | Cancel              |

Figure 6 Password Reset Request Screen

User is redirected to a screen confirming successful password reset request.

| Allianz 🕕                                                                             |                             |
|---------------------------------------------------------------------------------------|-----------------------------|
| Password Recovery<br>An Email with information to set a new password has been sent to | @allianzcapitalpartners.com |
| © Allianz 2013-2023.                                                                  |                             |

Figure 7 Password Reset Successful Request

By triggering this process, an email is sent to the provided business email address.

| Portal - Password reset                                                                                                    |                                                                                         |  |  |
|----------------------------------------------------------------------------------------------------|-----------------------------------------------------------------------------------------|--|--|
| Portal <noreply@allianzcapitalpartners.com:< th=""><th><math>\bigcirc</math> Reply <math>\bigcirc</math> Reply All <math>\rightarrow</math> Forward <math>\bigcirc</math> 13.04.2023 14:31</th></noreply@allianzcapitalpartners.com:<> | $\bigcirc$ Reply $\bigcirc$ Reply All $\rightarrow$ Forward $\bigcirc$ 13.04.2023 14:31 |  |  |
| 10         Do 13.04.2023 14:31           (i) We could not verify the identity of the sender. Click here to learn more.                                                                                                    |                                                                                         |  |  |
| [This email originated from outside the company. Please exercise caution before clicking links or opening attachments.]                                                                                                    |                                                                                         |  |  |
| Reset password.                                                                                                    |                                                                                         |  |  |
| Please use the following link to reset the password for user @allianzo                                                                                                    | capitalpartners.com):                                                                   |  |  |
| http://: br.de/PasswordReset.aspx?resetid=#                                                                                                    |                                                                                         |  |  |
| This link is valid for 30 minutes.                                                                                                    |                                                                                         |  |  |
| If you did not request a password change no action is required.                                                                                                    |                                                                                         |  |  |

## Figure 8 Password Reset Email

By clicking on the reset link in the email, user is redirected to a screen where new password can be entered, by respecting password policy requirements from the previous chapter.

| Allanz 🕕          |                  |        |
|-------------------|------------------|--------|
| Password Recovery |                  |        |
| Password          |                  |        |
| Confirm Password  | Set New Password | Cancel |

## Figure 9 Password Reset Screen